# **Adding New Users to an Account**

Use the following guide to invite a new user to an existing NocTel Talk account. This process sends the new user an email invite with a link to create a new user login.

# Step-by-step guide

2. C

1. In your NocTel Control Panel, click on 'Account Preferences'.

| Schedules                     |
|-------------------------------|
| Conference Bridges            |
| Reports & Billing             |
| Account Preferences 🔶         |
| User Settings                 |
| ick on <b>Account Users</b> . |

| Reports & Billing   |
|---------------------|
| Account Preferences |
| General Setup       |
| Account Users 🔶     |
| Adjustable Toggles  |
| LDAP Integration    |
| Paging Groups       |
| Speed Dial Setup    |

3. In the Account Users screen, you can enter a **display name** for the new user.

| Invite a User to Access this Account |  |
|--------------------------------------|--|
| Display Name:                        |  |
| Email Address:                       |  |

You may also enter an existing NocTel username.

Enter the new user's email address (you may also enter an existing NocTel username if the user already has another account).
a. Once you enter the email address, 3 account access levels will appear below:

- i. Account Administrator: Unrestricted access to the entire NocTel account.
- ii. Account Manager: Access to numbers and extensions and can grant normal user access.
- iii. **Normal User:** A normal user can access voicemail and manage extensions they have been granted access to. (The drop down box for the assignment of a Normal User to their mailbox and number.)

#### Access Level for this User:

#### Account Administrator

Account Administrators can add or remove users, change user permissions, make changes to billing and legal information associated with this account, and make system-wide changes to phone system behavior.

#### Account Manager

Account Managers can manage the settings of all numbers and extensions in the account, and can grant normal users access to individual extensions.

### 💿 Normal User

A normal user can only access voicemail and manage the personal settings of a particular extension (or extensions) that they have been granted access to.

#### Grant Access To Extension:

-- Select an Extension --

- 5. The personalized message box is for any additional text you would like to be included in the invitation email.
- 6. If you prefer, add your name in the signed box.
- 7. Press 'Send Invitation' to save settings and send the invitation to the new user.

## **Related articles**

- Voicemail Setup
- Call Forwarding
- Using a Algo Paging Speaker as a Ringer
- Creating an Auto Attendant
- Quick Start Guides